## Setting up a Raspberry Pi

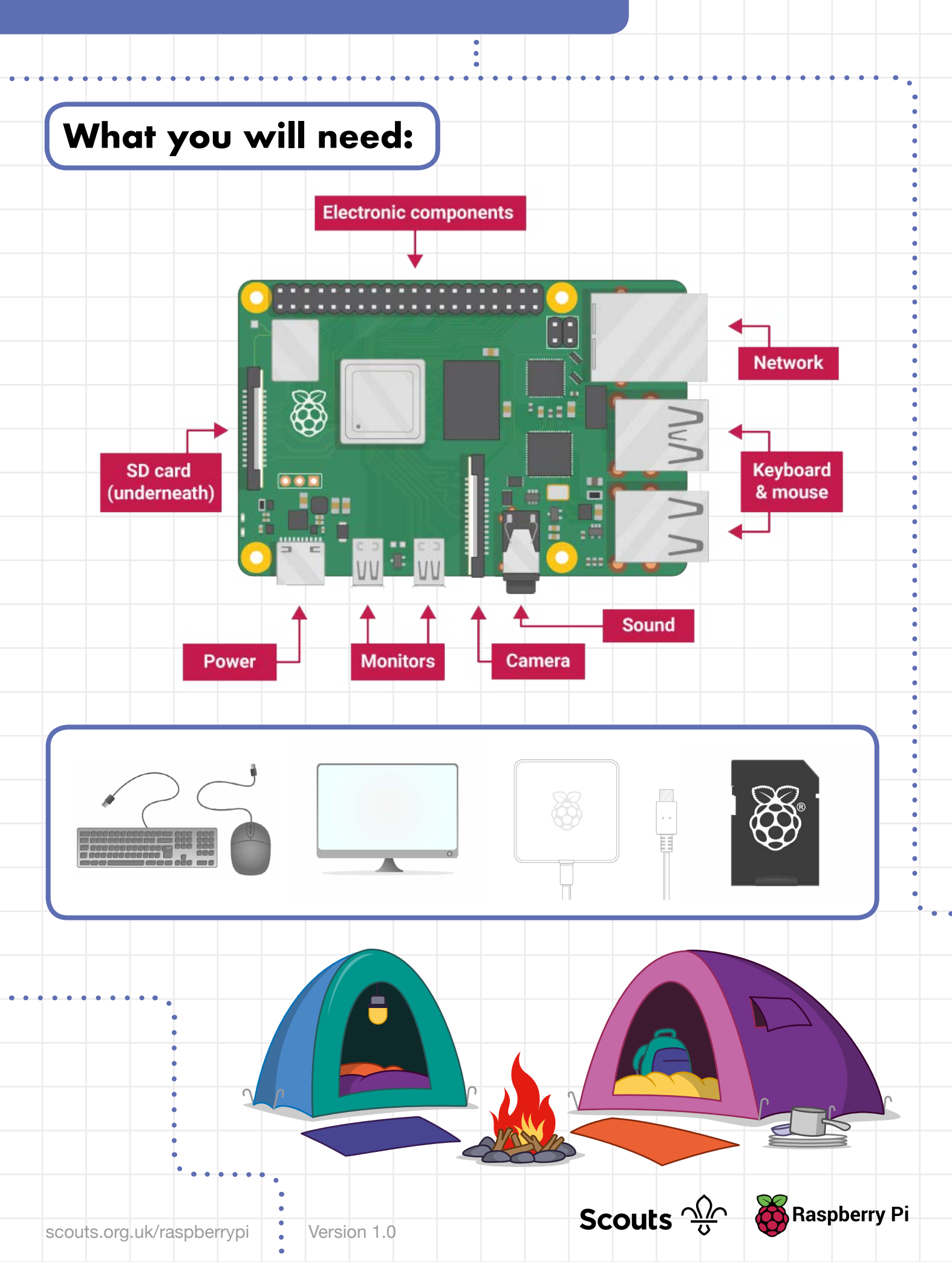

1

## Setting up a Raspberry Pi

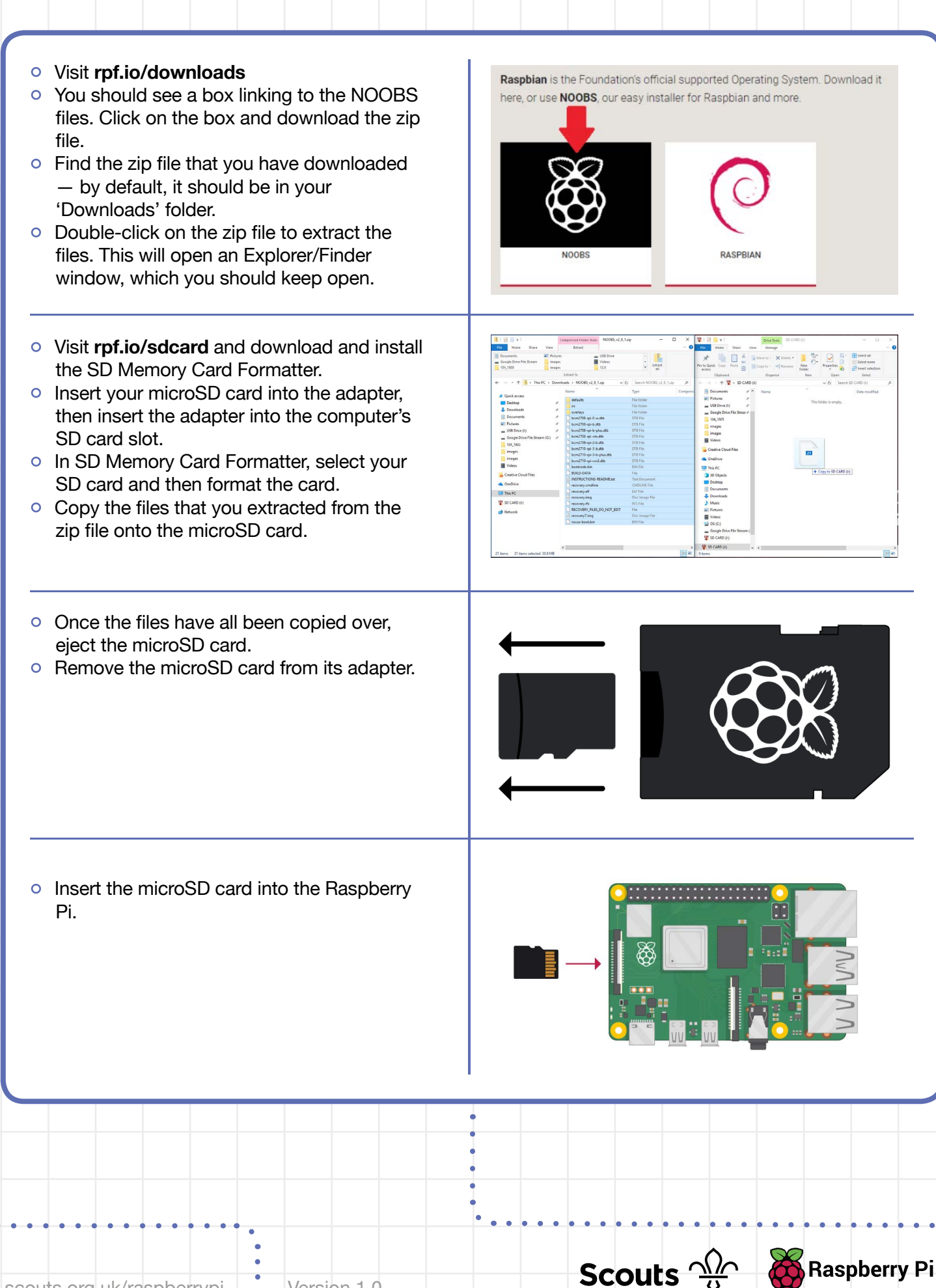

Version 1.0

## Setting up a Raspberry Pi

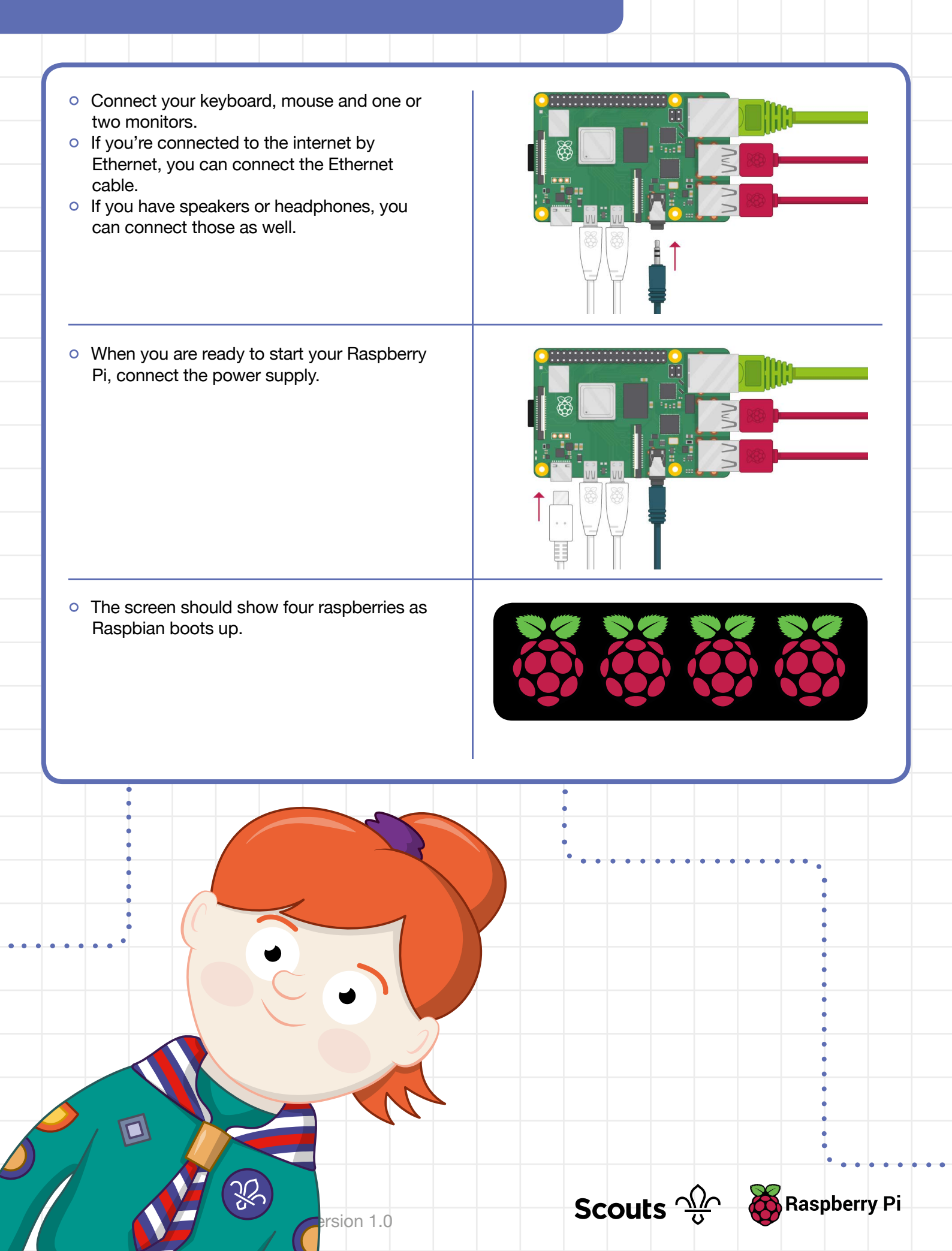